#### Grammarly@edu

#### Sign-Up Instructions

To create your account, go to https://www.grammarly.com/edu/signup.

Type your name, @auroracollege.nt.ca or @myauroracollege.ca email

address and preferred password. Click on the Sign Up button.

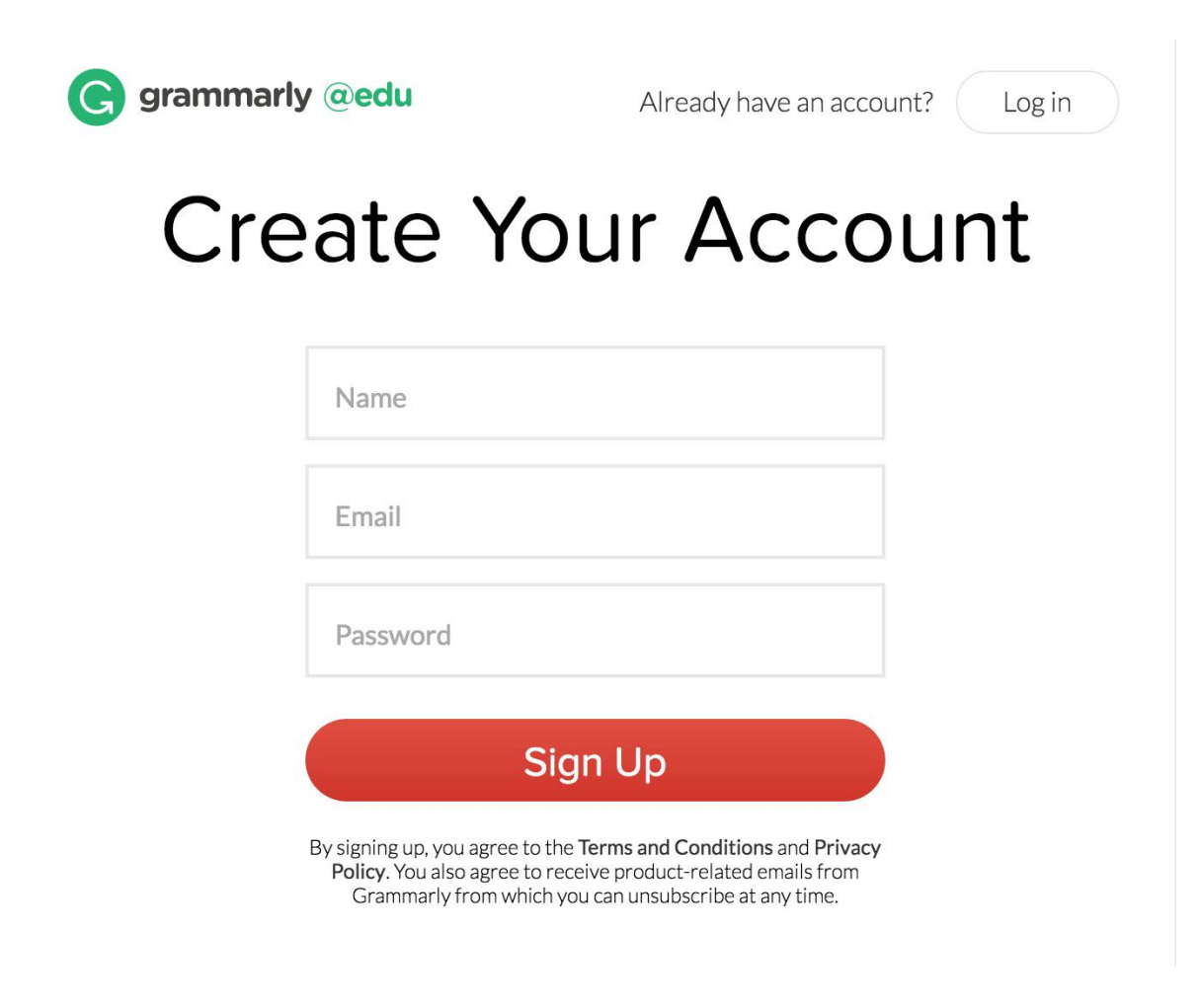

You will receive a confirmation email with an activation link.

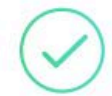

#### Thank you for registering your account.

An email has just been sent to **your.email@schooldomain.edu**. To get access to Grammarly EDU, please check your inbox and click the confirmation link to verify your account.

Once you confirm your subscription, you will be instantly redirected to the Grammarly Editor.

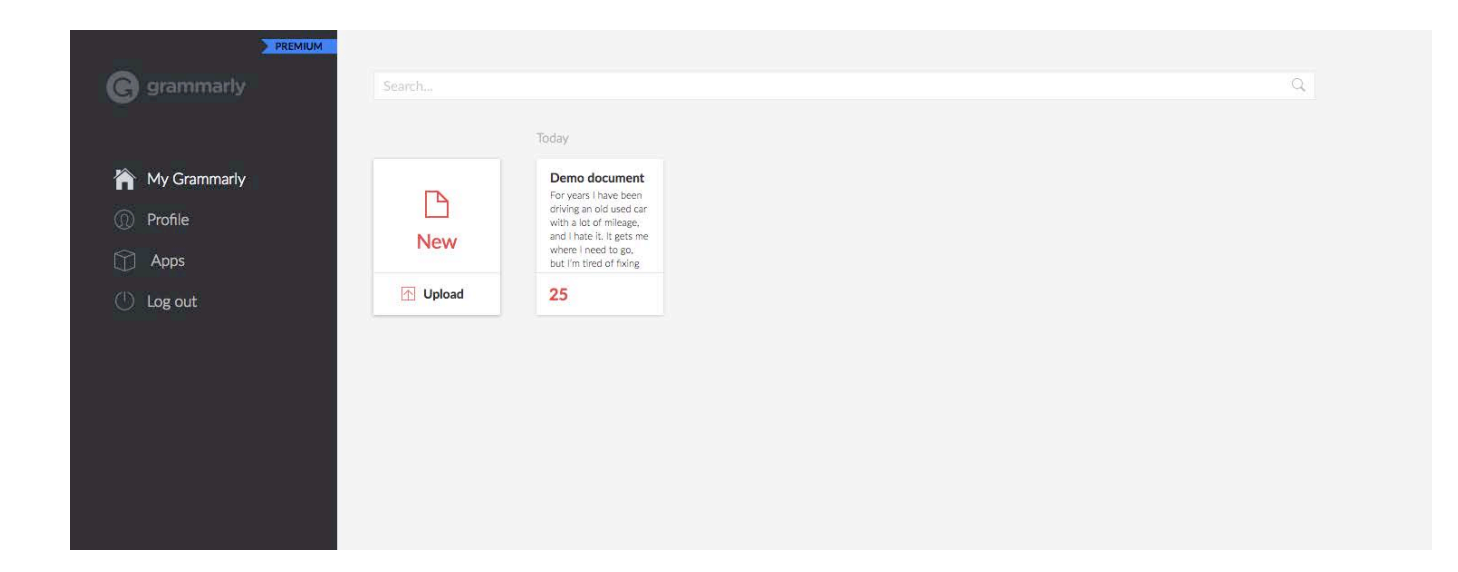

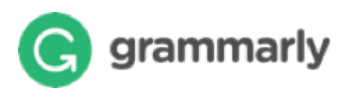

### **Create New Document**

You can create a new blank document or upload an existing document (.txt, .doc, .docx, .rtf) to edit it with Grammarly.

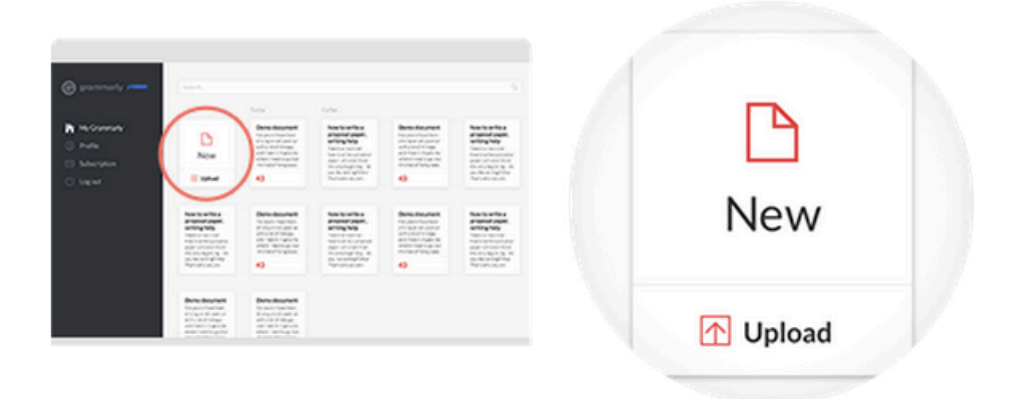

You can also create a new document from within an existing open document view.

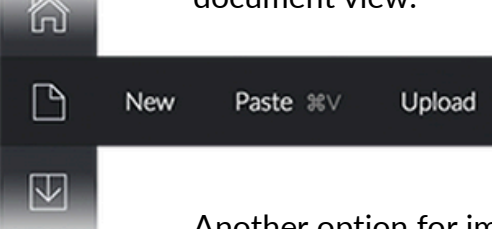

Another option for importing existing text is to create a blank document, then paste in text from your clipboard (CTRL+V on PCs and  $\Re$ +V on Macs).

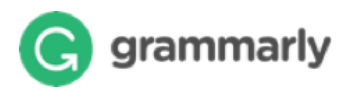

# **Editing text**

Grammarly automatically checks everything you type, making it easy to spot and fix errors quickly. When your document is being checked, a notification appears in the status bar at the bottom of the page. You can keep typing, and Grammarly will continue checking.

|                | Purving a car                                                                                                    |                              |
|----------------|----------------------------------------------------------------------------------------------------|------------------------------|
|                | Buying a car                                                                                                    | everytimes - everytime       |
|                | For years 1 have been driving an old used car with a lot of mileage and                                                                                                    | the moharic - a moharic v x  |
| the mechanic → | I hate it. It gets me where I need to go, but I'm tired of fasing leaks and<br>broken parts all the time. Its annoying every times I need to take it to the<br>mechanic. Even when they take care of everything, I know I'll just end up                                                                                                    | Possibly surfaced work water |
| CHECKING       | going block there in a here weeks. I have handy occode that I ism not going to do it raymons have echodes to have you never circlificationsately, I have no idea what care to get Co I wants something fair DO I wants something within D Something within D Something within D Something the D I want something within D Something the D I wants something within D Something the D I wants on the I is the something that D and the something that D and the something that D and the D and the D and D and D |                              |
|                |                                                                                                    | •                            |
|                |                                                                                                    | $\smile$                     |

Changes to your document are automatically saved to Grammarly as you type, so you do not have to worry about losing your work.

### Exporting document

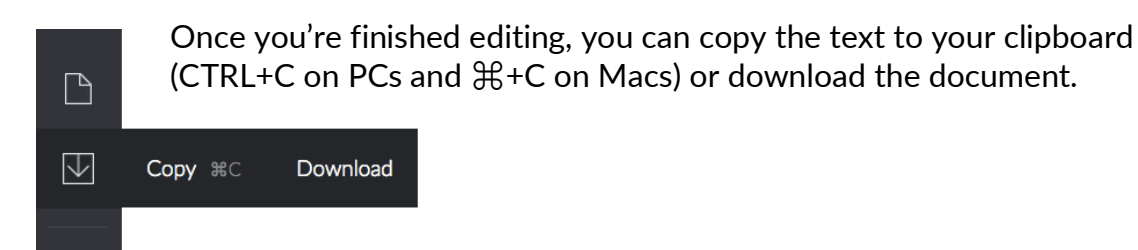

If you started by uploading a document file, Grammarly will export your document in the same file format that you began with (for example, if you started by uploading a .doc file, your Grammarly document will be available to download as a .doc file).

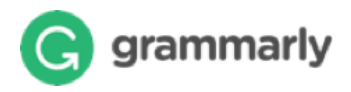

## Making corrections

Correction cards are shown to the right of the text, allowing you to correct a mistake in one click.

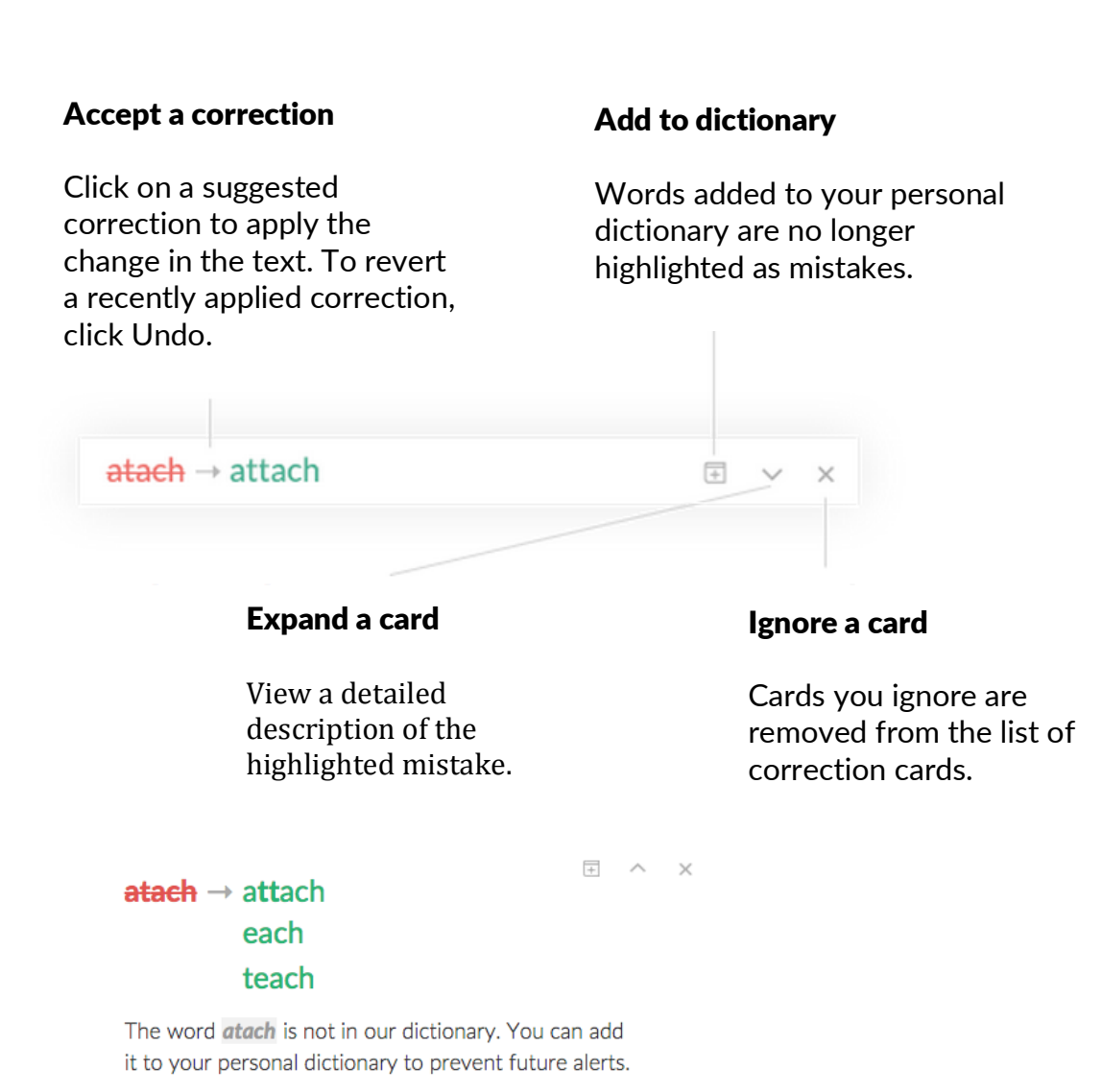

☐ ADD TO DICTIONARY × IGNORE

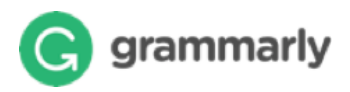

### Grammarly checks

You can easily see which checks Grammarly is running on your document and click to toggle a check on or off.

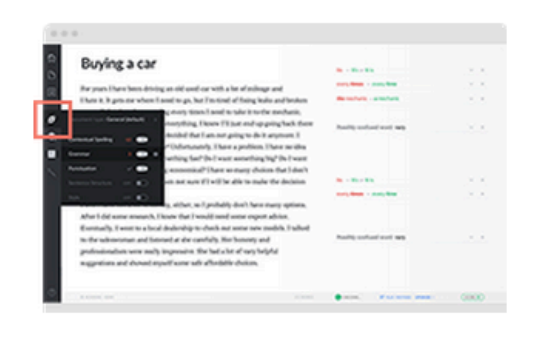

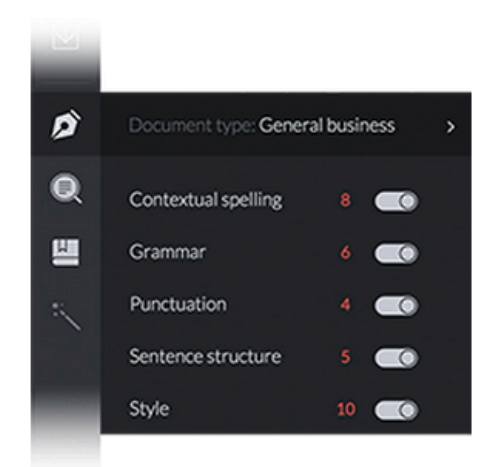

# Document and desktop settings

The document desktop is where your documents are stored.

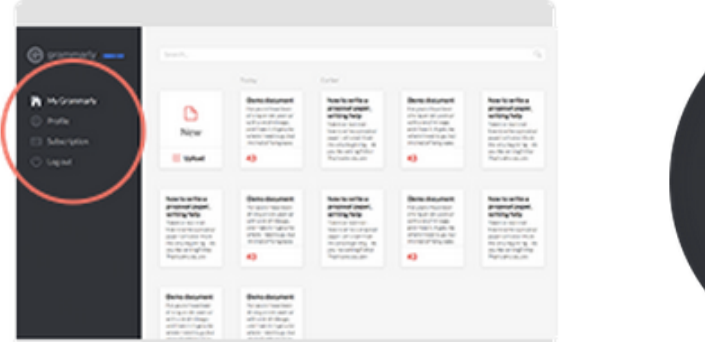

You can change your Profile and Subscription settings from the menu in the left-hand

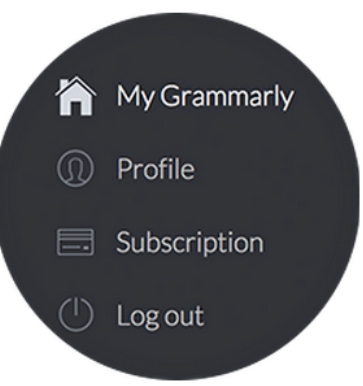

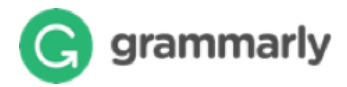

# Specialty documents

Choose a type for your document to get the most accurate and relevant corrections for your specific writing situation.

| Demo document                                                                                                    |                         |  |
|----------------------------------------------------------------------------------------------------|-------------------------|--|
|                                                                                                    | B - B - B               |  |
| Received These Series Altring as all used on with a be of indirage and                                                                                                    | and, final in such that |  |
| There it. It gets mereduces thread to go, has this fixed of theirsy leads and heaters                                                                                                    | Annalyze - analyze      |  |
| Second and a second second sec | And a state of an       |  |
| Grandwine a constant of anything anything anythi |                         |  |
| Correr 1 100 Kallers 1 There is the                                                                                                    |                         |  |
| Andrease and a second second s |                         |  |
| teneration and the default                                                                                                    | B - B - B               |  |
| An en car                                                                                                    | and the state the       |  |
| After 1.6d some massersh, Taken that Transill and same input advice.                                                                                                    |                         |  |
| Executedly, I work to a faced dealership to check not work new models. I fulled<br>to the subrevenues and lateral at the carefully. Her honority and                                                                                                    | And it contact with     |  |
| professionalism were mally impressive. We had a lot of vary helpful                                                                                                    |                         |  |
| suggestions and showed report some safe after halfer choices.                                                                                                    |                         |  |
|                                                                                                    |                         |  |

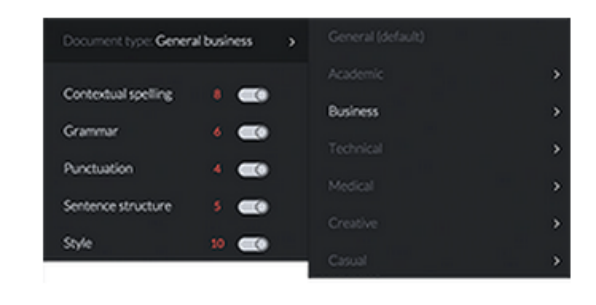

#### **Document statistics**

Click the score button in the lower right corner of the screen to view a detailed document statistics dashboard.

| Buying a car                                                                                                    | No. 151-155         |     |
|----------------------------------------------------------------------------------------------------|---------------------|-----|
| Buy yours 1 have been detring as all used our with a last of relaxage and<br>1 have 0.8 g per a net where 1 have to g have 1 have for the of the last and<br>holden parts all the time. It is atomying energy times it have the<br>mechanic modes where (tay) take one of energy times $1$ have (3) per and up | Automotive research |     |
| pring back there is a few works. Here theady decided that I are, not pring<br>to do it approach There decided to buy a new out "industrusting There a<br>problem. There to indus what our to got, be" "                                                                                                    |                     |     |
| begin, fan net ner P'<br>Edech here oat a'r<br>ryfenn Afra Ir'<br>adrin Cwart                                                                                                    |                     |     |
| models 14<br>Innersy -<br>Neffel                                                                                                    |                     | _   |
| SCORE: 8                                                                                                    | 0)                  | ( - |
|                                                                                                    |                     | -   |
|                                                                                                    |                     |     |
|                                                                                                    |                     |     |

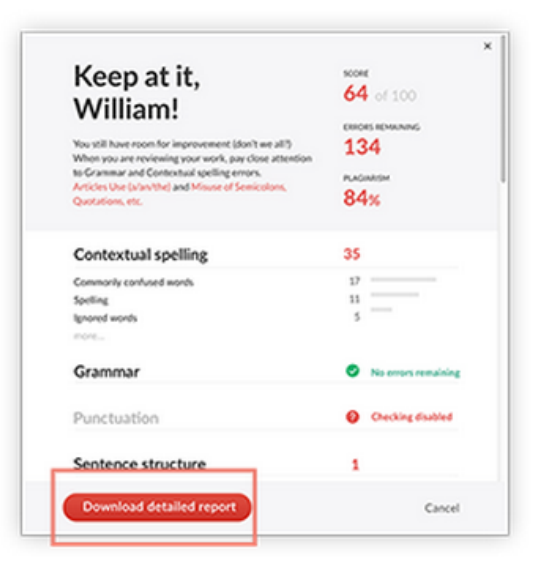

You can download all the information shown on the dashboard in one convenient report by clicking the «Download detailed report» button.

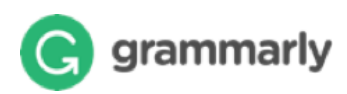

#### **Browser Extensions**

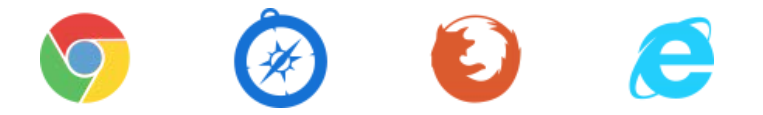

Grammarly works anywhere you write on the web. You can use it with your LMS, E-mail, Social Media, Blogs and many more.

#### Grammarly for Microsoft® Office

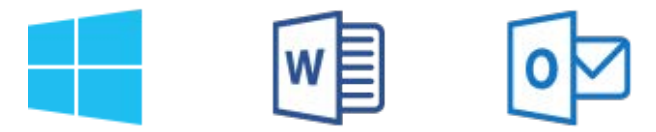

Dangling modifiers? Gone. Wordy sentences? A thing of the past. You can save your valuable time, because Grammarly Add-in works great with Word® and Outlook<sup>™</sup>

You can download the Add-in at grammarly.com/office-addin

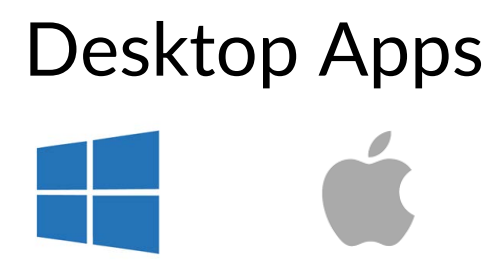

You can install the Grammarly app on Mac or Windows. Simply drag a file you would like to proofread into Grammarly application. Automatic updates ensure you always have the latest version. You can download the App at www.grammarly.com/native